## Google meet線上教學 操作使用說明

學員操作版-適用平台:電腦PC平台

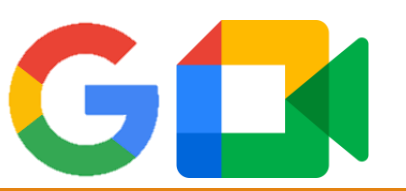

社團法人高雄市亞鐳慈善會

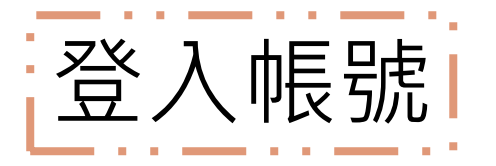

#### 步驟一:打開您使用的瀏覽器 💽 🕒 🜍 (推薦使用Google chrome瀏覽器進行操作)

- 步驟二:開啟GOOGLE網址頁面 (網址:google.com.tw)
- 步驟三:點選右上角<登入>按鈕
- 步驟四:輸入您的Google帳號並按繼續

步驟五:輸入密碼並按下繼續

| 作)                                                                      | 關於 Google Google 商店<br>Google 茂<br>Google 授                                                                          | Gmail 国内 III (登人)<br>の<br>の<br>の<br>の<br>の<br>し<br>の<br>の<br>の<br>の<br>の<br>の<br>の<br>の<br>の<br>の<br>の<br>の<br>の |
|-------------------------------------------------------------------------|----------------------------------------------------------------------------------------------------|----------------------------------------------------------------------------------------------------|
|                                                                         | 台灣 廣告 商業 搜尋服務的運作方式                                                                                                   | 隆私權 服務條款 設定                                                                                                    |
| <b>七 熙 [</b><br>①<br>電子郵<br>の<br>忘記電:<br>小果這 <sup>7</sup><br>人・瞭<br>建立帳 | 四<br>Google<br>登入<br>使用您的 Google 帳戶<br>24地址或電話號碼<br>Ar地址或電話號碼<br>的GOOGLE 帳戶<br>子郵件地址?<br>天是你的電腦,請使用訪客模式以私密方式登<br>解詳情 | 5年 9年 5月 5日 5日 5日 5日 5日 5日 5日 5日 5日 5日 5日 5日 5日                                                                  |

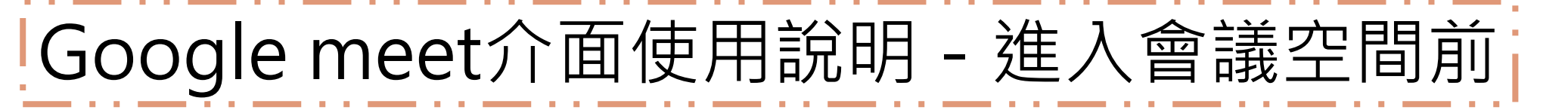

步驟一:點開您取得的授課連結或是於Google meet頁面中輸入連結代碼 步驟二:點選允許,使Google meet能夠存取您的視訊鏡頭與麥克風 步驟三:確認您進入會議中是否要開啟視訊或麥克風(可隨時開啟關閉) 步驟四:完成後按下<要求加入>後等待主持人同意即可進入空間

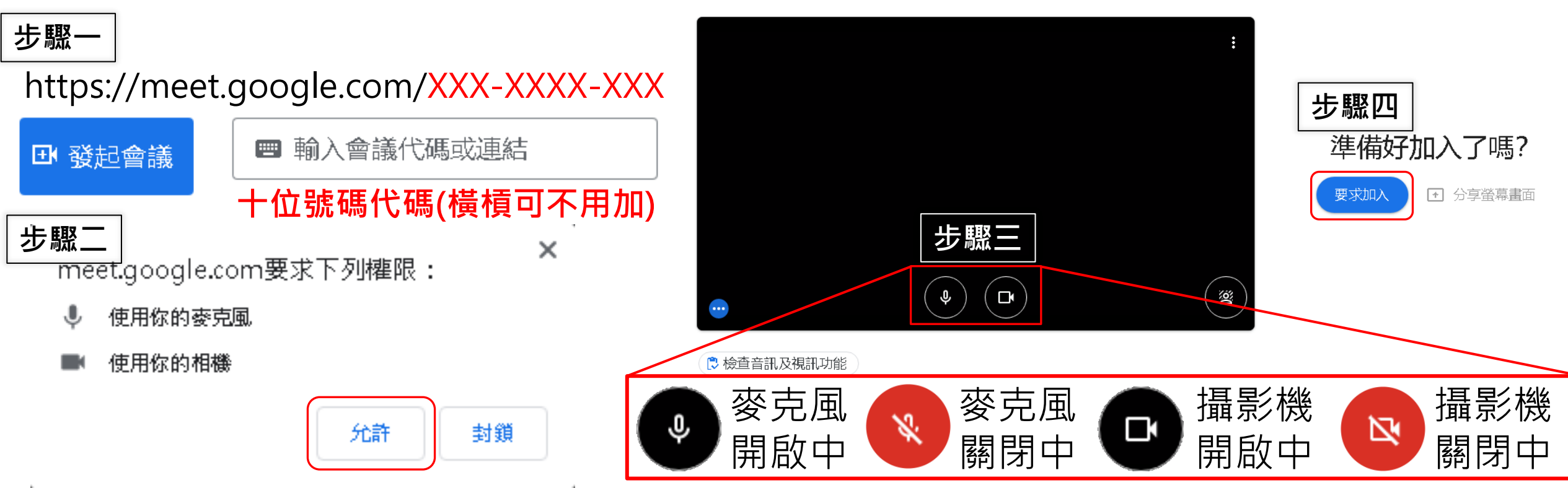

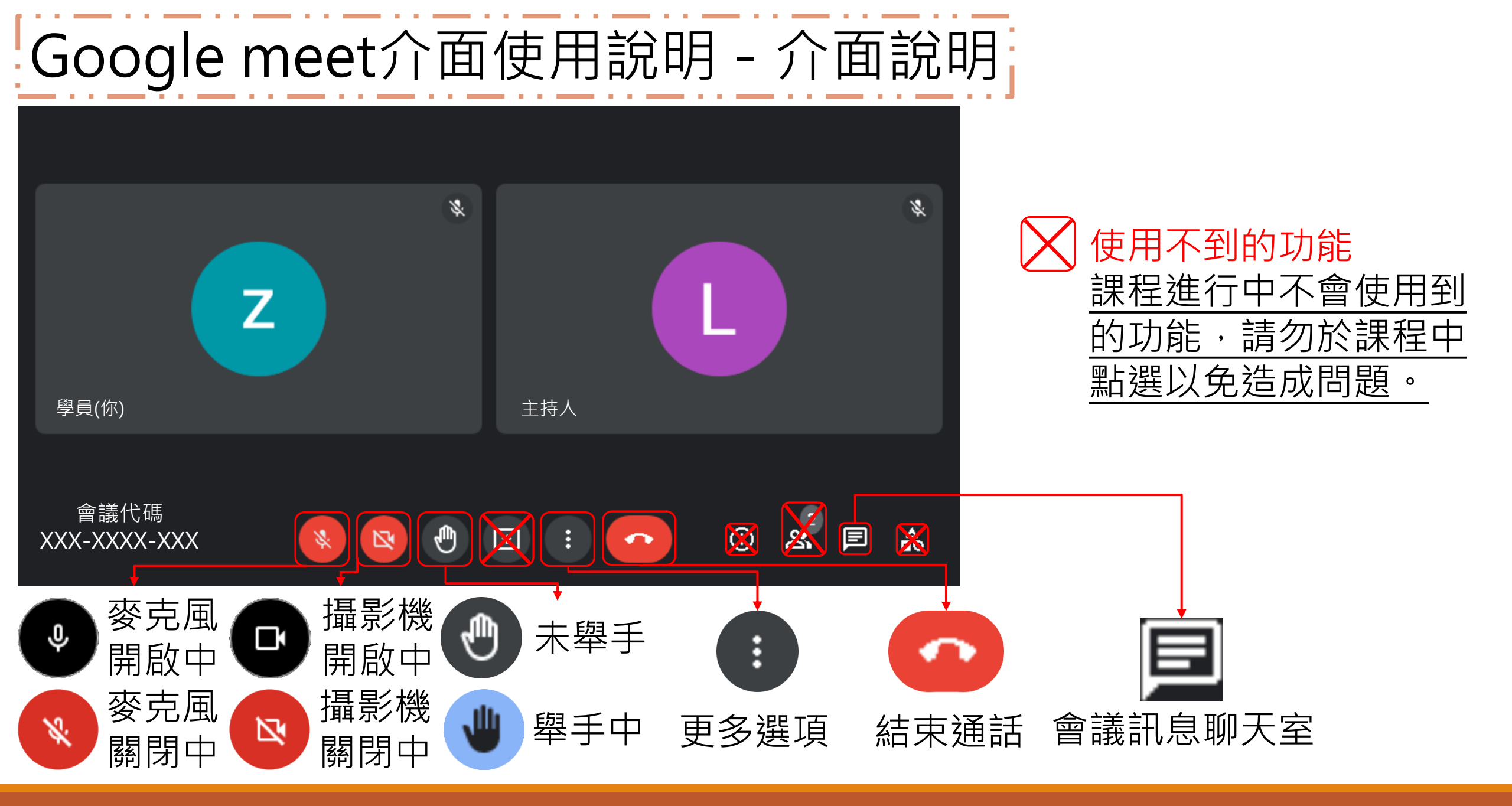

# Google meet功能說明

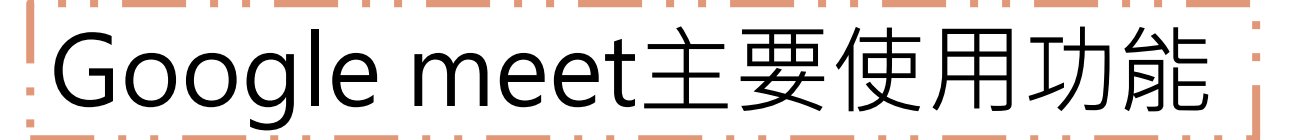

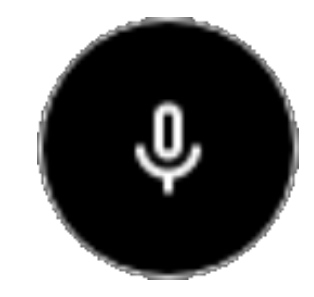

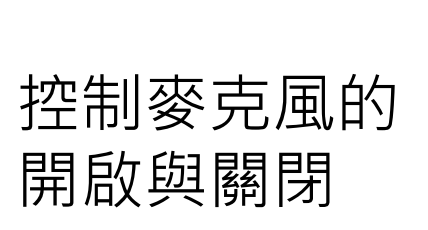

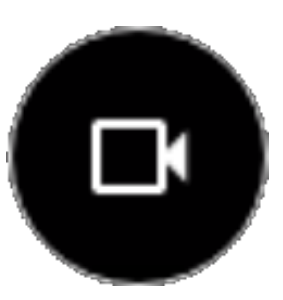

控制攝影機的 開啟與關閉

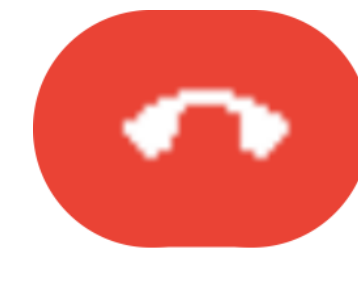

結束通話並離開 此會議空間

麥克風選項

攝影機選項

結束通話

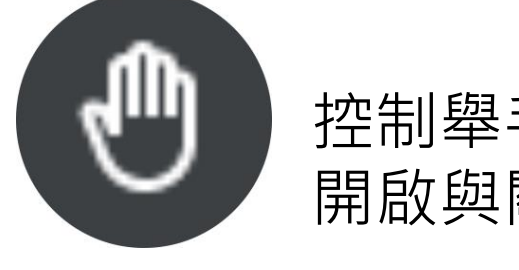

控制舉手功能 開啟與關閉

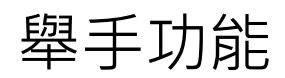

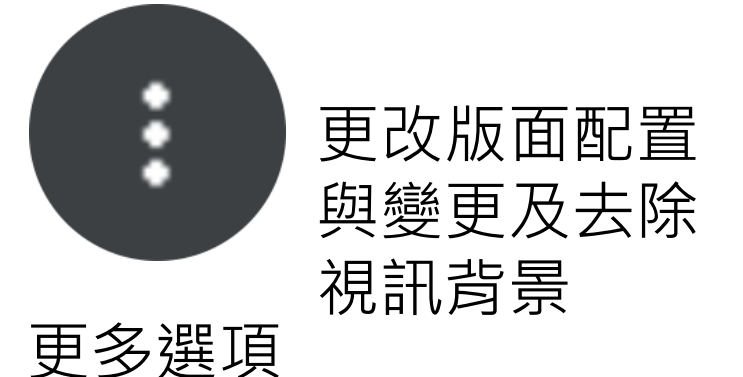

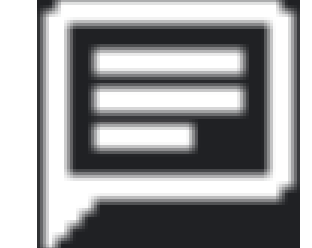

文字訊息聊天室 與網址連結查看

會議訊息 聊天室

## Google meet 麥克風與視訊說明

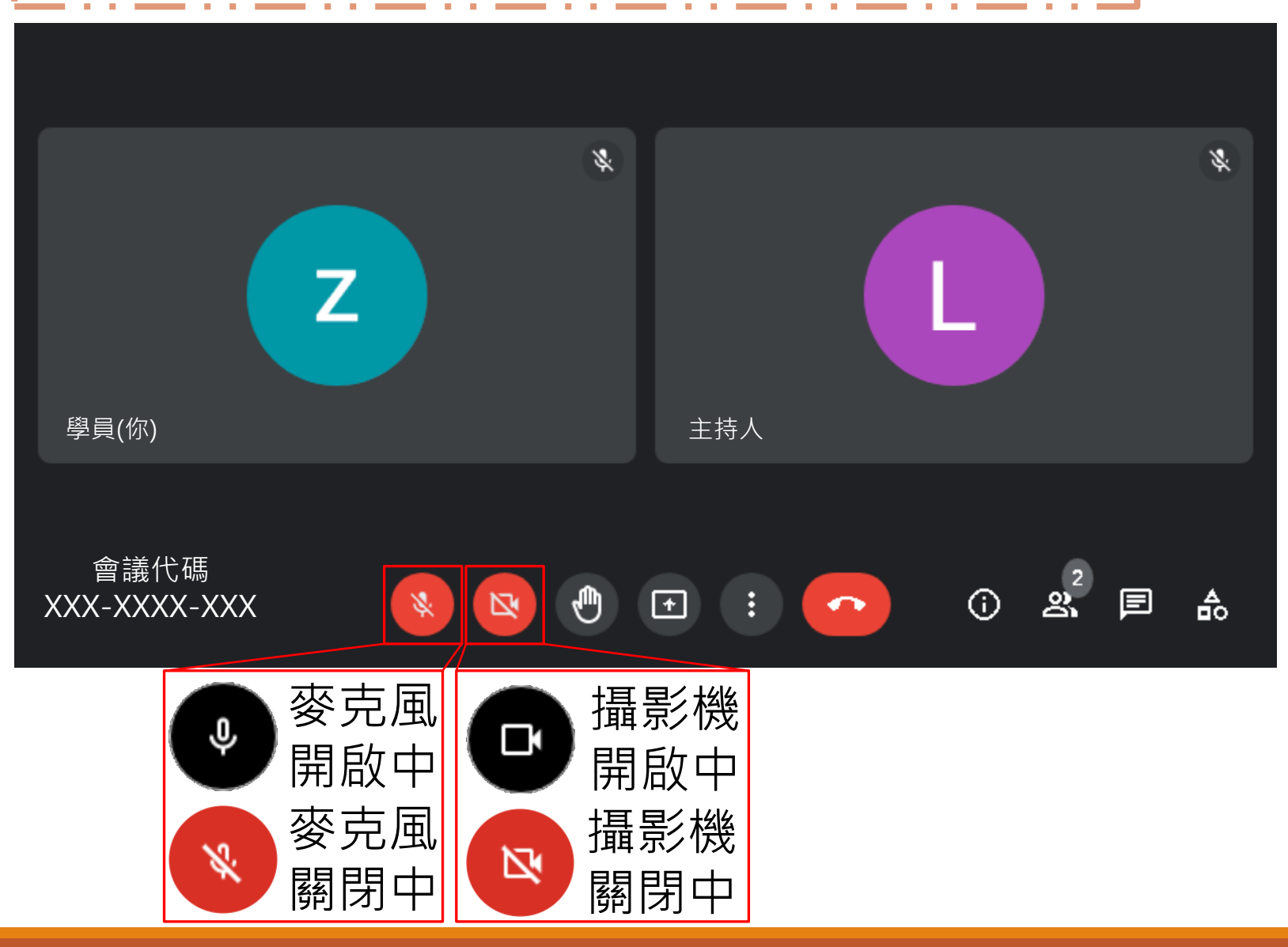

 ①當您加入會議時,請先將 您的麥克風由♥開啟狀態點 選為♥關閉狀態,以利會議
一開始的進行。

②如您預計要進行發言請先 點選●的舉手功能,等待主 持人回覆同意後再將●麥克 風點選為●啟動狀態。

③在開啟視訊鏡頭前請先注 意您身後的空間環境狀態, 再將◎關閉狀態點選為●開 啟狀態,如是使用桌上型電 腦需再額外安裝視訊鏡頭。

## Google meet 更多選項功能說明

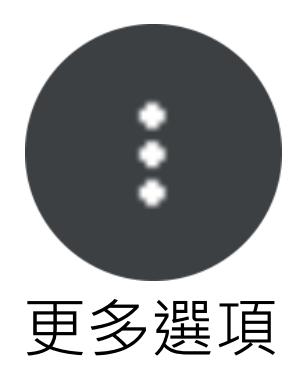

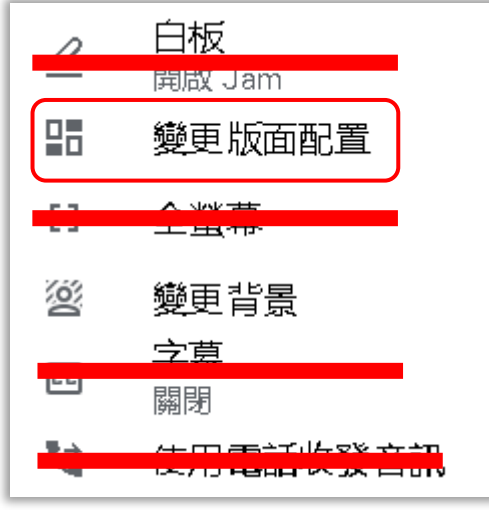

紅線劃掉的功能 請勿使用,煩請 注意避免點選。 所有成員視訊畫面大小統 一並顯示,會優先顯示有 開啟鏡頭之學員,視窗數 量一您的螢幕大小而定, 下方可使用拉條進行調整 單一視窗大小

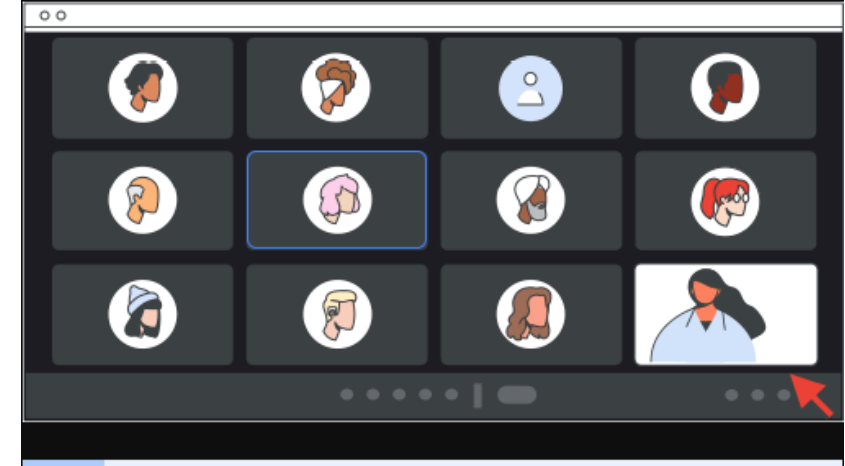

僅顯示主持人的分享畫面 或指定的視窗,主要用於 放大的觀看老師的畫面, 為主要使用的功能。

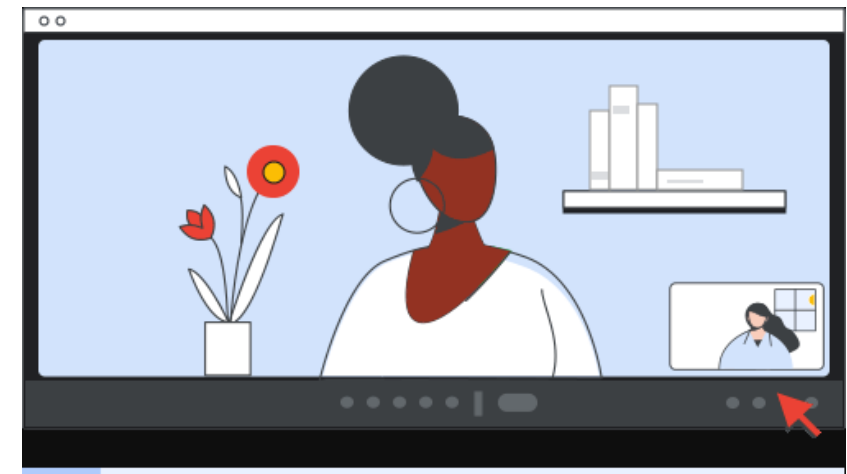

## Google meet 更多選項功能說明

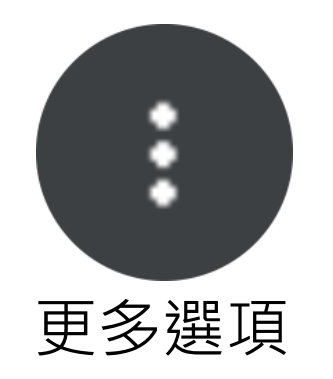

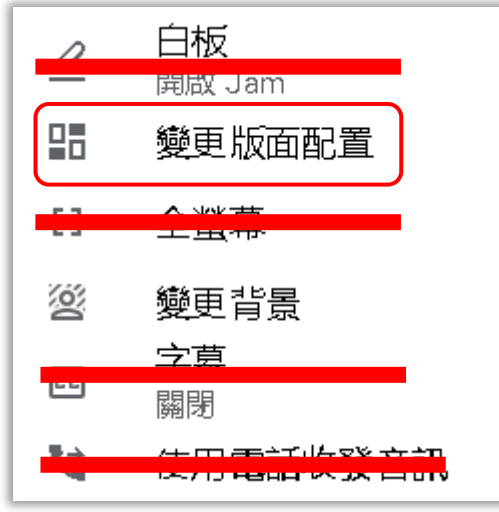

紅線劃掉的功能 請勿使用,煩請 注意避免點選。 鎖定主持人 (老師)的螢幕畫面

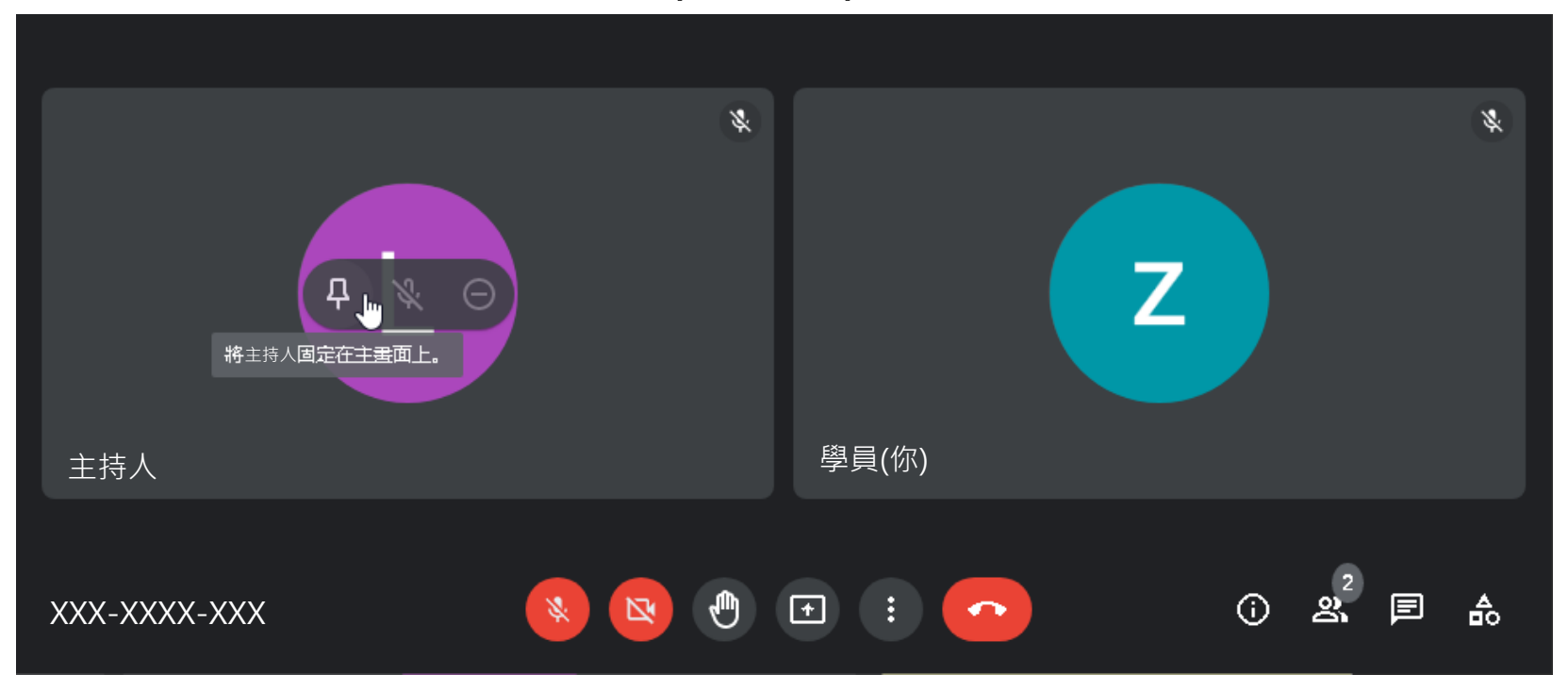

#### 將滑鼠移動至老師主要需展示的畫面上,點選畫面上,的 釘選按鈕,即可在側欄模式及<sup>聚光燈</sup>模式將老師的畫面設定 為主要顯示畫面。

Google meet 舉手功能說明 🔮

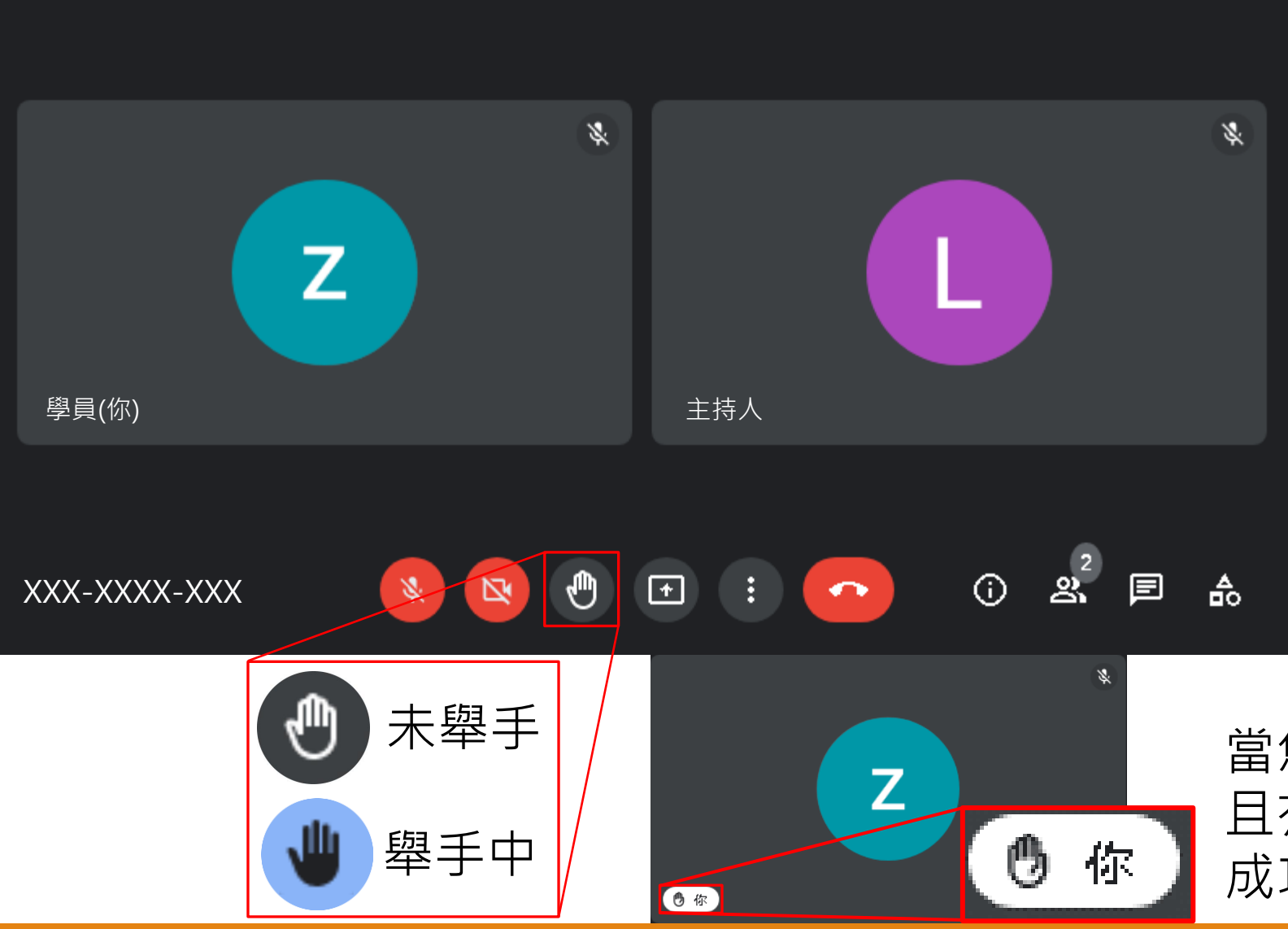

當課程進行且麥克風處於≤的 靜音狀態時,預計要使用麥克 風進行互動或是回答老師的提 問時,請點選●舉手按鈕至● 舉手中狀態,當老師同意您進 行發言後再點選≤麥克風按鈕 至●開啟麥克風使用。

舉手

當您視訊視窗的名字呈現白背景 且有<sup>10</sup>此舉手符號時代表有舉手 成功,請靜待老師的回覆。 Google meet 舉手功能說明

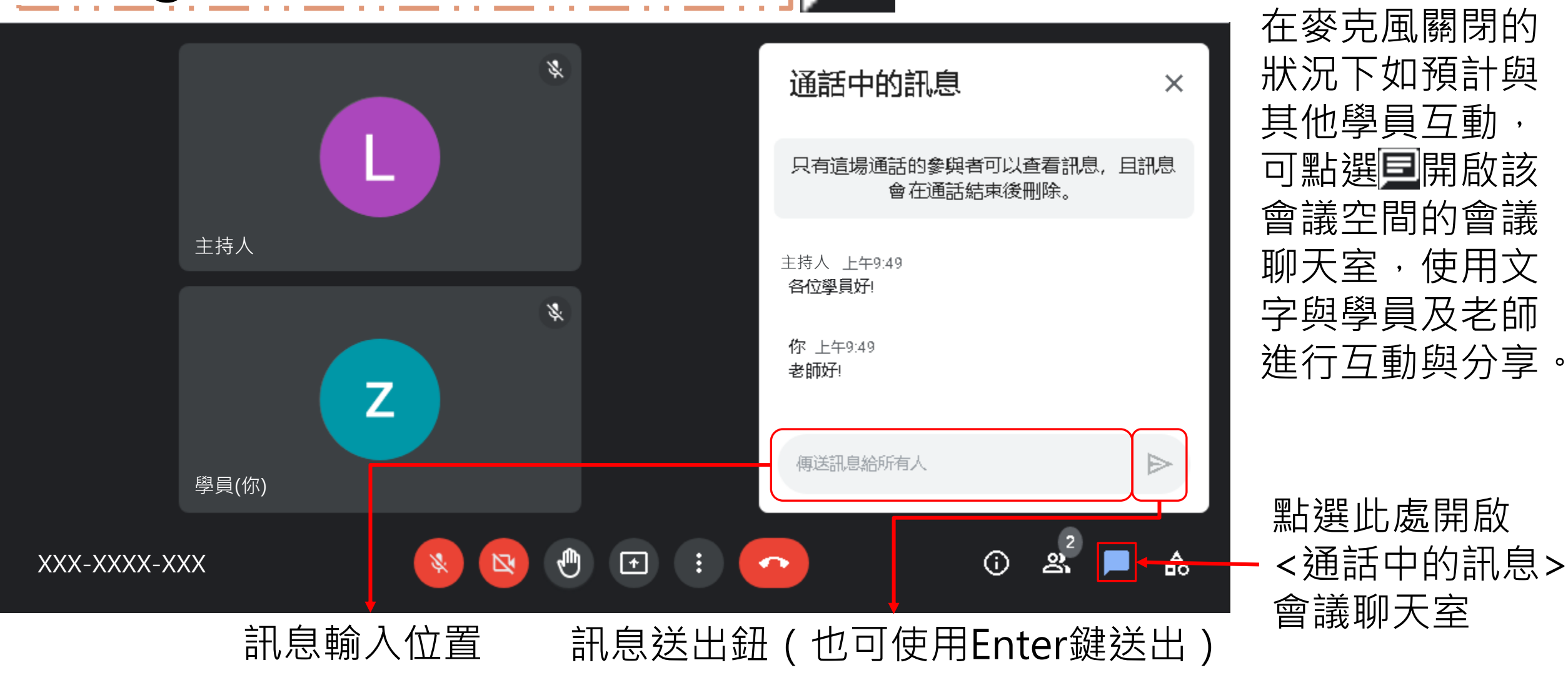

會議訊息聊天室